# Inhoudsopgave

| L | Kennismaken met Office 2013       | I. |
|---|-----------------------------------|----|
|   | Office 2013, wat doet u ermee?    | 2  |
|   | Office-programma's bedienen       | 7  |
|   | In de wolken                      | 17 |
| 2 | Tekstverwerken met Word           | 21 |
|   | Word 2013, wat doet u ermee?      | 22 |
|   | Gebruikersomgeving nader bekeken  | 24 |
|   | Document maken, opslaan en openen | 34 |
|   | Tekst invoeren                    | 36 |
|   | Navigeren in document             | 38 |
|   | Tekst selecteren                  | 42 |
|   | Sjabloon                          | 44 |
|   | Kopiëren, knippen en plakken      | 46 |
| 3 | Tekst in Word bewerken            | 49 |
|   | Zoeken en vervangen               | 50 |
|   | AutoCorrectie corrigeert          | 55 |
|   | Ongedaan maken                    | 57 |
|   | Spelling- en grammaticacontrole   | 58 |
|   | Tekst afdrukken                   | 61 |
| 4 | Tekst in Word opmaken             | 63 |
|   | Tekens opmaken                    | 64 |
|   | Lettertype opmaken                | 66 |
|   | Lijst opmaken                     | 69 |
|   | Alinea opmaken                    | 72 |
|   | Opmaakstijl kiezen                | 79 |
|   | Thema toepassen                   | 82 |

| 5 | Word naar uw hand zetten         | 85  |
|---|----------------------------------|-----|
|   | Word aanpassen                   | 86  |
|   | Voorkeuren instellen             | 86  |
|   | Algemeen                         | 88  |
|   | Weergave                         | 88  |
|   | Controle                         | 89  |
|   | Opslaan                          | 90  |
|   | Taalinstellingen                 | 91  |
|   | Geavanceerd                      | 91  |
|   | Lint aanpassen                   | 94  |
|   | Werkbalk Snelle toegang          | 95  |
|   | Invoegtoepassingen               | 96  |
|   | Vertrouwenscentrum               | 96  |
| 6 | Speciale onderdelen in Word      | 101 |
|   | Kop- en voettekst                | 102 |
|   | Voetnoten en eindnoten           | 104 |
|   | Herbruikbare bouwstenen invoegen | 105 |
|   | Tabellen gebruiken               | 107 |
| 7 | Communiceren met Outlook         | 117 |
|   | Outlook 2013, wat doet u ermee?  | 118 |
|   | Eigen gezicht van Outlook        | 119 |
|   | Contactpersonen beheren          | 125 |
|   | Post                             | 130 |
| 8 | Plannen met Outlook              | 141 |
|   | Agenda invullen                  | 142 |
|   | Taken                            | 152 |
|   | Notities                         | 153 |

| 9  | Rekenen met Excel                | 155 |
|----|----------------------------------|-----|
|    | Excel 2013, wat doet u ermee?    | 156 |
|    | Excel-document nader bekeken     | 156 |
|    | Gegevens invoeren in werkblad    | 161 |
|    | Navigeren in werkblad            | 170 |
|    | Selecteren in werkblad           | 172 |
|    | Celinhoud bewerken               | 175 |
|    | Gegevens invoegen en verwijderen | 176 |
|    | Bereik benoemen                  | 179 |
| 10 | Formules in Excel                | 181 |
|    | Werken met formules              | 182 |
|    | Operators op een rij             | 182 |
|    | Functies                         | 185 |
|    | Formules kopiëren                | 193 |
|    | Celverwijzingen voor gevorderden | 194 |
|    | Scenario's berekenen             | 197 |
|    | Snelle analyse                   | 200 |
|    | Typen met muis                   | 200 |
|    | Tabellen maken en gebruiken      | 202 |
| П  | Opmaken met Excel                | 207 |
|    | Het oog wil ook wat              | 208 |
|    | Getalnotaties wijzigen           | 213 |
|    | Automatisch opmaken              | 215 |
|    | Sjabloon maken                   | 222 |
|    | Thema toepassen                  | 223 |
| 12 | Grafieken in Excel               | 227 |
|    | Grafiek invoegen en positioneren | 228 |
|    | Grafiek opmaken                  | 235 |

| 13 Presenteren met PowerPoint      | 239         |
|------------------------------------|-------------|
| PowerPoint 2013, wat doet u ermee? | 240         |
| PowerPoint-dia's maken             | 240         |
| Nieuwe presentatie                 | 242         |
| Presentatie houden                 | 246         |
| PowerPoint-weergaven               | 247         |
| Werken in startpositie             | 248         |
| <b>Dia bewerken</b>                | 249         |
| Diasorteerder gebruiken            | <b>25 I</b> |
| Notitiepagina gebruiken            | <b>25 I</b> |
| Afdrukken                          | 252         |
| 14 Notities maken met OneNote      | 255         |
| OneNote 2013, wat doet u ermee?    | 256         |
| Kennismaken met OneNote            | 257         |
| Notitie maken                      | 257         |
| Bestand invoegen                   | 262         |
| Audio en video invoegen            | 263         |
| Index                              | 265         |

# Kennismaken met Office 2013

Microsoft Office 2013 kent verschillende varianten voor thuis, studie en op het werk. De editie Thuisgebruik en Zelfstandigen bestaat bijvoorbeeld uit vier programma's: tekstverwerker Word, communicatieprogramma en persoonlijke informatiemanager Outlook, rekenbladprogramma Excel, presentatiepakket PowerPoint en digitaal notitieblok OneNote. Hoewel Office bestaat uit losse programma's, hebben ze veel met elkaar gemeen. Zo is de bediening zoveel mogelijk hetzelfde in alle programma's. U vindt menu's en opdrachten in het lint boven in het programmavenster. De hulpfunctie werkt in alle programma's – nagenoeg – op dezelfde manier. Verder worden verschillende faciliteiten, bijvoorbeeld de spellingcontrole, door alle programma's gedeeld. Hebt u één programma van Office onder de knie, dan komen de andere programma's u vertrouwd voor.

# Office 2013, wat doet u ermee?

Microsoft Office 2013 heeft samenwerking en effectieve communicatie hoog in het vaandel staan. Het delen van informatie met familie, vrienden en collega's is gemakkelijker dan ooit. Ook bedieningsgemak speelt een hoofdrol in versie 2013. Het uiterlijk van Office – geen menubalken maar een overzichtelijk, taakgericht lint met opdrachten - spreekt wat gebruiksgemak betreft boekdelen. De Office-toepassingen zijn verder rijkelijk voorzien van uitgebreide galerieën met kant-en-klare opmaakstijlen, afbeeldingen, grafieken, sjablonen en meer. Kortom... installeer Office 2013!

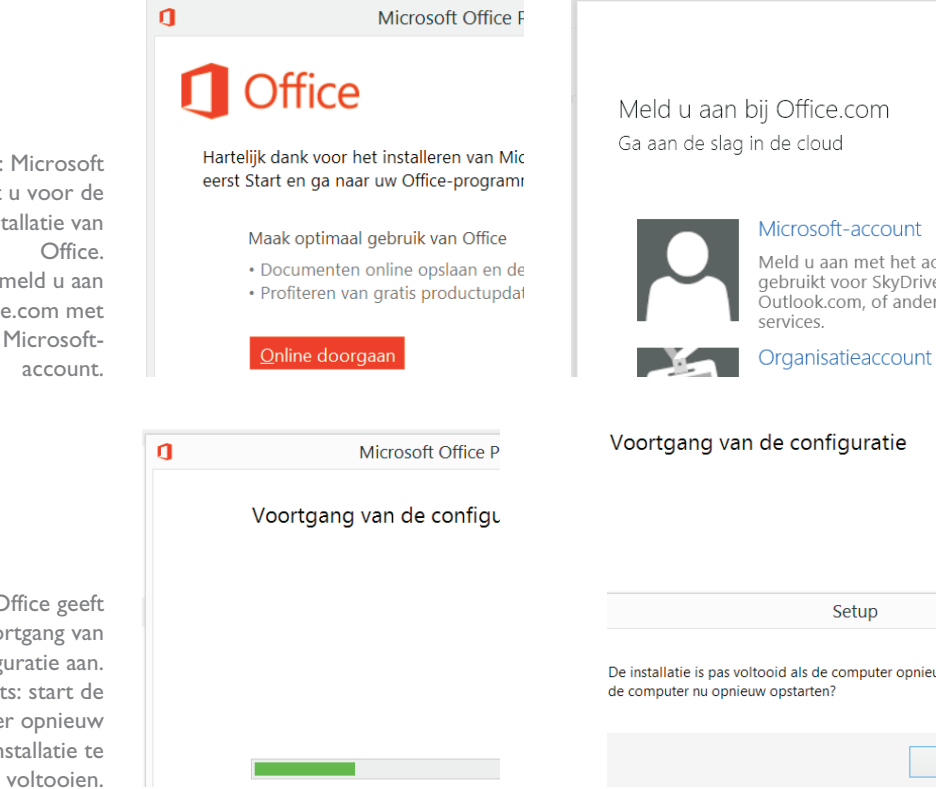

Links: Microsoft bedankt u voor de installatie van Rechts: meld u aan bij Office.com met uw Microsoft-

Links: Office geeft de voortgang van de configuratie aan. Rechts: start de computer opnieuw om de installatie te

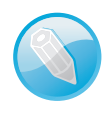

Windows 7 en hoger Office 2013 draait op computers met het besturingssysteem Windows 7 en hoger. De Office-programma's zijn niet geschikt voor computers met Windows XP en Windows Vista. Er is ook een versie voor tablets met Windows RT.

# Office activeren

Als u deze installatie wilt activeren, meld account dat is gekoppeld aan uw Officezich aanmeldt, hebt u met één klik toe documenten en persoonlijke instellin documenten ook online opslaan en c vrijwel elke locatie.

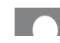

Microsoft-account

**Voordat u begint** We gaan er in dit boek vanuit dat u de basis van Windows 7, Windows 8 en hoger beheerst. U bent ook bekend met toetsenbord en muis, of andere besturingsapparaten als trackpad en aanraakscherm. Hebt u Office nog niet geïnstalleerd, doe dat dan eerst.

**Schermafbeeldingen** De afbeeldingen van de Office 2013-programma's in dit boek zijn 'geschoten' met het besturingssysteem Windows 8 op de achtergrond. Het uiterlijk van de schermelementen (vensters, menu's, knoppen...) in de bureaubladomgeving van Windows 8 wijkt nauwelijks af van het 'gezicht' van Windows 7.

De makers van Office stellen zich tot doel het gebruiksgemak van de Office-toepassingen te vereenvoudigen. De gebruikersomgeving (*interface*) is in de versies 2007, 2010 en 2013 flink op de schop gegaan. Microsoft noemt de wijzigingen in de bediening: "De meest ingrijpende update van de Microsoft Office-gebruikersinterface." Daar heeft het bedrijf gelijk in. Microsoft heeft voor ogen dat het gemakkelijker moet zijn om meer te halen uit Office-programma's en sneller resultaten te boeken. Het laatste moet de tijd leren. De gewijzigde bediening van Office vraagt – vooral voor mensen die 'Office oude stijl' kennen en gebruiken – een gewenningsperiode.

| 🛛 🖯 🗧      | o- 0 ≠                                                                                                    |                                                                   |
|------------|----------------------------------------------------------------------------------------------------|-------------------------------------------------------------------|
| BESTAND    | START INVOEGEN ONTWERPEN                                                                                                    | PAGINA                                                            |
| Plakken    | Calibri (Hoofi $\cdot$ 11 $\cdot$ A A A A       B     I       U $\cdot$ abc X, X <sup>2</sup> A $\cdot$ abc X, X <sup>2</sup> | <ul><li></li><li></li><li></li><li></li><li></li><!--</th--></ul> |
| Klembord 🕞 | Lettertype                                                                                                    | Est.                                                              |
| ■ · ∑ · ·  | · · 1 · · · 2 · · · 3 · · · 4                                                                                                 | 4 · · ·                                                           |
|            |                                                                                                    |                                                                   |
| . 5        |                                                                                                    |                                                                   |
| -          |                                                                                                    |                                                                   |
| -          |                                                                                                    |                                                                   |
|            |                                                                                                    |                                                                   |
| -          |                                                                                                    |                                                                   |
|            |                                                                                                    |                                                                   |

Geen menubalken maar een taakgerichte aanpak met opdrachten in het lint.

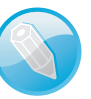

## Taakgerichte aanpak

Welkom bij Micros

#### Standaardbestandstypen

Microsoft Office ondersteunt allerlei bestandsind gebruiken in Microsoft Word, Microsoft Excel en

### Office Open XML-indelingen

Kies deze optie als u wilt dat standaard de b van Microsoft Office ondersteunt. Meer informatie

#### OpenDocument-indelingen

Kies deze optie als u standaard de ODF-best productiviteitstoepassingen van derden die c Microsoft Office worden door ODF onderste gaan of kunnen bepaalde bewerkingen onm Meer informatie over de mate van onderstes Links: activeer Office om van de cloudfuncties te kunnen profiteren. Rechts: schakel Open Office XMLindelingen in, zodat Office optimaal presteert.

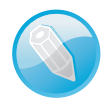

**Opties voor programma's** De dialoogvensters met opties voor de belangrijkste toepassingen van Office-programma's staan niet langer in het menu **Extra**. Er zijn sinds Office 2007 immers geen menu's meer. U opent de reeks opdrachten voor het instellen van opties in Office 2013 met de opdracht **Opties** in het tabblad **Bestand**. Gebruikers van Office 2007 vonden het dialoogvenster **Opties** onder de speciale **Office-knop**. Die knop is in Office 2010 en 2013 vervangen door het tabblad **Bestand**.

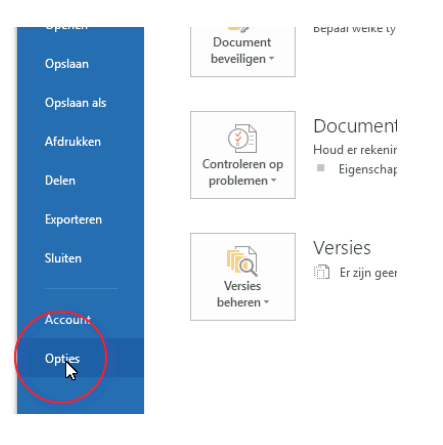

Opties in het tabblad Bestand van Word 2010.

> Programma's die voor Windows zijn ontwikkeld – dus zeker toepassingen van Microsoft zelf – hadden een lange traditie van menubalken, werkbalken, dialoogvensters en taakvensters. U opende een menu en koos hier een opdracht. Werkbalken bevatten opdrachten die u vaker gebruikte, dialoogvensters bundelden opdrachten in een bepaalde categorie en taakvensters hielpen u bij het uitvoeren van een specifieke taak.

> Dit systeem voldeed prima, maar vertoonde haperingen. Het aantal beschikbare functies van een programma was zo groot, dat lang niet alle opdrachten goed bereikbaar waren. Soms moest u diep graven om te vinden wat u nodig had. Dat moest anders, stelden ze bij Microsoft, en de Office-makers bedachten een nieuw, resultaatgericht concept:

- Programmafuncties zijn gemakkelijker te vinden.
- De werkomgeving is overzichtelijk ingericht.

Het resultaat is een lint met opdrachten en verdere verbeteringen in de opdrachtenstructuur.

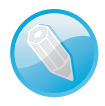

**Office op aanraakscherm** U bedient Office 2013 met behulp van toetsenbord, muis en aanraakscherm (*touch screen*). Om de instructies in dit boek niet nodeloos uitgebreid te maken, kiezen wij voor muisterminologie. Waar u 'klik' leest, bedoelen we 'tik' voor gebruikers van een aanraakscherm. Staat 'rechtsklik' in de tekst, dan geldt hier ook 'houd uw vinger een moment op het scherm'. Met 'slepen' met de muis, zeggen we ook 'tik en sleep'.

| P3 🔒            | 5.       | 5            |                    |          |
|-----------------|----------|--------------|--------------------|----------|
| BESTAND         | STAR     | T (INVOEGEN) | ONTWERPEN          | OVERGA   |
|                 |          |              | Inlineafbeeldingen | 🔊 Vorr   |
|                 |          |              | chermafbeelding -  | Sma Sma  |
| Nieuwe<br>dia - | Tabel    | Afbeeldingen | otoalbum 👻         | Graf     |
| Dia's           | Tabellen | Afbeel       | dingen             | Illustra |
|                 |          |              |                    |          |

maar u komt een heel eind.

**Office 'handmatig' bedienen** De programma's van Office 2013 zijn voor een deel geoptimaliseerd om met uw vingers te bedienen op het aanraakscherm van uw pc of tablet. Niet alle onderdelen van Office reageren op handbewegingen,

Lint met opdrachten De menubalk en werkbalken die u kent van Officeversies ouder dan Office 2007 – en van vrijwel alle andere Microsoft Windowstoepassingen – hebben het veld geruimd. U treft opdrachten voortaan aan op tabbladen van het lint. Soortgelijke opdrachten en bijbehorende galerieën (bibliotheken met vooraf gedefinieerde opmaakstijlen voor tekst, grafieken enzovoort) hebben een aparte groep in het lint. Het lint kent bovendien contextgevoelige tabbladen. Deze worden standaard niet getoond. Klikt u op een afbeelding, tabel of grafiek, dan komen de hulpmiddelen voor afbeeldingen, tabellen of grafieken tevoorschijn. Dus alleen wanneer u ze nodig hebt.

Livevoorbeeld U ziet vooraf het effect van onder meer opmaakstijlen. Selecteert u een tekst en zweeft u met de muisaanwijzer in een galerie, dan ziet u wat de stijl met de tekst doet. Livevoorbeelden zijn er ook voor tabellen en grafieken.

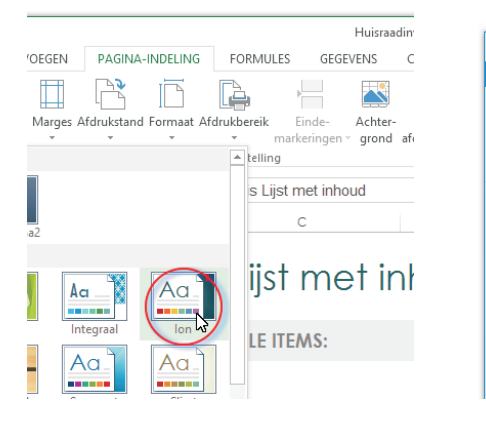

| o 🗄 💿                           | Ī.           |                                  |
|---------------------------------|--------------|----------------------------------|
| BESTAND STA                     | We           | rl balk Snelle toegang aanpassen |
|                                 |              | Afdrukken                        |
|                                 |              | Opslaan als                      |
| Nieuwe Nieuwe<br>e-mail items • | $\checkmark$ | Alle mappen verzenden/ontvangen  |
| Nieuw                           |              | Map bijwerken                    |
| ▲ Favorieten                    |              | Beantwoorden                     |
| Pasturak IN                     |              | Allen beantwoorden               |
| FOSLVAKIN                       |              | Doorsturen                       |
| Verzonden ite                   |              | Verwijderen                      |
| Verwijderde it                  |              | On and down modern               |
|                                 | ~            | Ongedaan maken                   |
| ▲ Outlook-geg                   |              | Verwijderde items leegmaken      |
| Portrak IN                      |              | Aanraak-/muismodus               |
| Concepten                       |              | Contactpersoon zoeken            |
| Verzonden ite                   |              | Meer opdrachten                  |

Links: zweef boven een opmaakstijl en de selectie/inhoud verandert in een livevoorbeeld. Rechts: de werkbalk Snelle toegang met opdrachten die u vaak gebruikt. U mag de werkbalk zelf inrichten.

Klik op een tab om het bijbehorende tabblad in het lint te openen. Snelle toegang De werkbalk Snelle toegang is gevuld met opdrachten die u vaak gebruikt, waaronder **Opslaan**. Groot voordeel is dat u de werkbalk gemakkelijk uitbreidt met aanvullende opdrachten.

## Officeprogramma's

Binnen grote en kleine bedrijven vervult Microsoft Office een belangrijke rol bij het dagelijkse kantoorwerk. Of het nu gaat om het produceren van teksten of het maken van berekeningen en het analyseren van gegevens, Office is het gereedschap waarmee deze taken worden uitgevoerd. Maar niet alleen het bedrijfsleven gebruikt dit populaire pakket. Office heeft zijn weg ook gevonden naar de computer thuis en binnen het onderwijs.

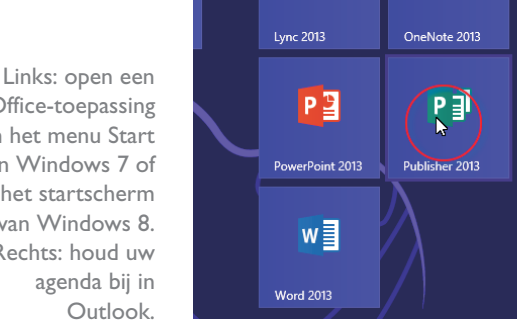

LÒ

N

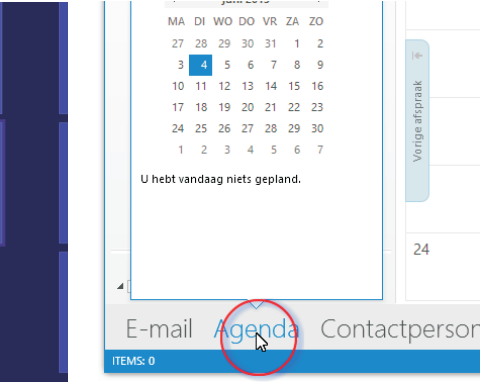

Hoewel de naam Office aangeeft dat het pakket is bedoeld voor kantoorwerk, wil dit niet zeggen dat Office alleen zakelijke toepassingen kent. Immers, ook thuis is een tekstverwerker uitstekend inzetbaar, al is het maar voor de correspondentie met de Belastingdienst. U gebruikt Word op kantoor voor zakelijke brieven, rapporten en verslagen. Privé is Word zeer geschikt voor het maken van werkstukken voor school en sinterklaasgedichten. Gebruikt u op kantoor Outlook voor het bijhouden van uw agenda en adressen van zakelijke relaties en het versturen van e-mail, thuis zet u dit programma in voor e-mail maar ook voor de verjaardagskalender en de adressenlijst voor de vakantiekaarten.

Voor het slimmere rekenwerk is Excel het aangewezen programma. Met een rekenblad, ook wel spreadsheet geheten, kunt u razendsnel rijen of kolommen met getallen foutloos optellen. Ruim voldoende voor een eenvoudige boekhouding of kasboek. Een spreadsheet kan meer. U kunt alle rekenkundige en wiskundige bewerkingen loslaten op de getypte getallen. Ook statistische functies en vergelijkingen behoren tot de mogelijkheden. Zelfs verzamelingen met gegevens zijn eenvoudig te beheren, te sorteren en te analyseren met behulp van Excel.

Met PowerPoint maakt u gelikte, professionele presentaties, of het nu gaat om een verkoopdemonstratie, een aandeelhoudersvergadering of een werkbijeenkomst. Niet alleen kunt u met dit programma fraaie dia's vertonen, maar u kunt de dia's voor de deelnemers afdrukken, al dan niet met ruimte voor aantekeningen. Thuis wordt PowerPoint ingezet voor de spreekbeurt op school of een lezing op de club. Vergeet niet om sprekersnotities te maken, eventueel te repeteren en u komt goed beslagen ten ijs.

Office-toepassing in het menu Start van Windows 7 of in het startscherm van Windows 8. Rechts: houd uw

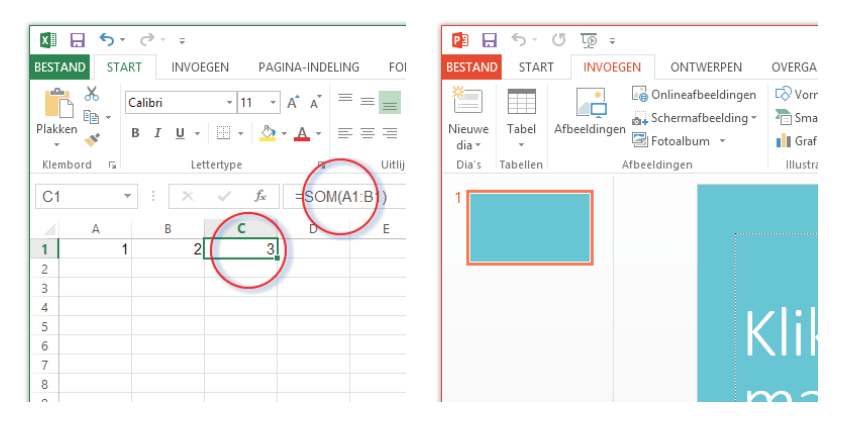

Windows XP, Vista, 7 en 8 Wij gebruiken voor het maken van dit boek het besturingssysteem Windows 8. Hoewel er verschillen zijn in uiterlijk en bediening van Windows XP, Windows Vista, Windows 7 en Windows 8, merkt u hier in de praktijk weinig van.

Microsoft Office 2013 kent verschillende versies voor thuisgebruik, studenten, zelfstandigen en 'kantoorprofessionals. Er zijn ook versies – Office 365 – waarvan onderdelen van de programma's niet op uw pc of tablet zijn geïnstalleerd, maar op een 'server op afstand' draaien. Microsoft biedt verder Office Web Apps aan – om documenten online op te slaan, te bewerken en met anderen te delen – en Office Mobile voor mobiele apparaten, zoals Windows-telefoons.

**Thuisgebruik, studenten en zelfstandigen** We bespreken in dit boek de programma's van de Office-versies Thuisgebruik en Studenten en Thuisgebruik en Zelfstandigen: Word, Excel, PowerPoint, OneNote en Outlook (alleen in Thuisgebruik en Zelfstandigen). Deze programma's zijn ook onderdeel van de 'zwaardere' versies en worden het meest gebruikt.

**Probeerversie ophalen** U vindt probeerversies van de Office-toepassingen op de website van Microsoft: **http://office.microsoft.com/nl-nl**/. Haal een proefeditie van Office op en bekijk de bijbehorende programma's. U mag het pakket beperkt – tijdelijk – gebruiken. Na deze periode moet u een productcode opgeven.

# Office-programma's bedienen

Wat betreft het uiterlijk lijken de verschillende programma's van Office op elkaar en dat geldt ook voor de manier waarop u met de toepassingen werkt. De menuen werkbalken van oudere Office-versies (ouder dan Office 2007) zijn vervangen door een lint met opdrachten, boven in het toepassingsvenster. Links: rekenen zonder zelf te rekenen is met Excel gemakkelijk. Rechts: maak een gelikte presentatie met PowerPoint.

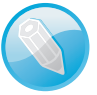

## Verschillende suites

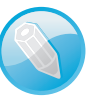

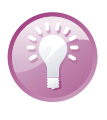

Hoewel de Officeprogramma's volstrekt andere functies hebben, lijken de menu's en opdrachten in het lint sterk op elkaar, net als de bediening van de programma's.

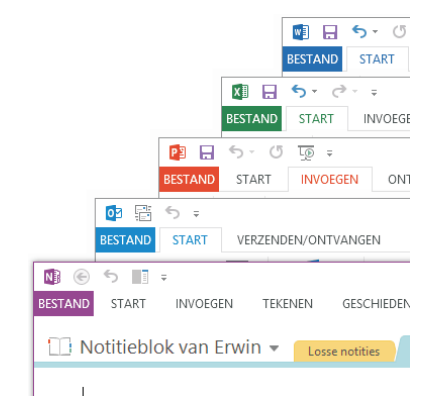

De basisbediening van Office is eenvoudig. Meestal is er meer dan één manier om een taak uit te voeren, via een menu of een opdracht in het lint. Hoe u een programma start, een nieuw document maakt, een bestaand document opent, een document opslaat, een document sluit en het programma sluit, dat zijn de standaardhandelingen die we hier bespreken.

# Office starten U kunt een Office-toepassing op verschillende manieren starten. Veel gebruikers volgen deze route:

#### Windows 7 en ouder

- I. Ga naar het menu **Start**, dan naar **Alle programma's** en klik op **Microsoft Office**.
- 2. Selecteer de toepassing die u wilt starten.

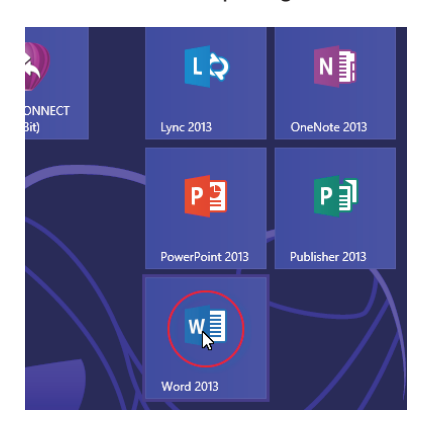

Klik op de tegel van Word 2013 in het startscherm van Windows 8.

#### Windows 8

- Klik op een tegel van een Office-programma. Klik bijvoorbeeld op Word 2013 om de tekstverwerker te starten.
- Zijn er geen Office-tegels in het startscherm zichtbaar? Rechtsklik op een lege plek in het startscherm en klik rechtsonder op Alle apps. Windows 8 toont tegels voor alle programma's die zijn geïnstalleerd op uw machine.

Of: druk de Windows-toets tegelijk met de letter F in en typ Word 2013 in het zoekveld. Klik op het vergrootglas en kies de app Word 2013 in de lijst met zoekresultaten.

U kunt het programma ook openen vanuit de map Microsoft Office door op het pictogram te dubbelklikken. Een andere mogelijkheid is om het programma te starten door een document te openen in Windows Verkenner. Als u dubbelklikt op een document in een Verkenner-venster, dan start het bijbehorende programma en opent u direct het bestand. Een andere manier om een document te openen is door in Verkenner met de *rechter*muisknop op het document te klikken en **Openen** te kiezen in het snelmenu.

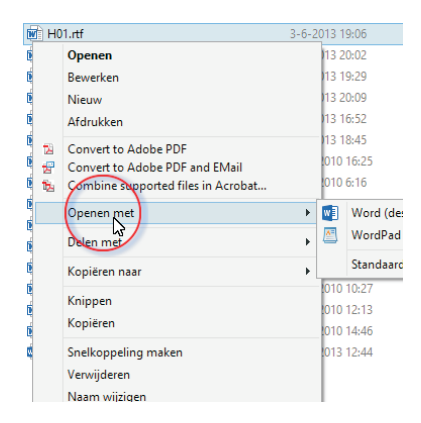

Een document openen met een ander programma? Klik met de rechtermuisknop op het document en selecteer een ander programma.

Om een document met een *ander* programma – dus niet het standaardprogramma waarin het document meestal is gemaakt – te openen, klikt u met de rechtermuisknop op het document en kiest u **Openen met** in het snelmenu dat wordt geopend. Selecteer het gewenste programma in de lijst met mogelijkheden.

De Office-programma's Word 2013, Excel 2013, PowerPoint 2013, OneNote 2013 en Outlook 2013 hebben boven in het toepassingsvenster een lint met opdrachten en geen menu- en werkbalken. Sinds Office 2007 heeft een groot aantal taakvensters plaatsgemaakt voor nieuwe dialoogvensters en menu's.

## Opdrachten in het lint

| 📓 🖯 🕤 🗉                                                                                                    | Document3                                                                  | Word                                                                                             |                                         | ? 🗉 – 🗆 🗙                                   |
|----------------------------------------------------------------------------------------------------|----------------------------------------------------------------------------|--------------------------------------------------------------------------------------------------|-----------------------------------------|---------------------------------------------|
| BESTAND START INVOEGEN ONTWERPEN                                                                                                    | PAGINA-INDELING VERWIJZINGEN                                               | VERZENDLIJSTEN CONTRO                                                                            | DLEREN BEELD                            | Erwin Olij 👻 🌆                              |
| Calibri (Hoofi ~ 11 ~ A* A*   Aa ~           Plakken *         B         I         U         - abc x; x*         A ~ *         Aa ~                                                                                                    | <>   := · ::: · ::: ·   <= :=   û · :::<br>▲ ·   := := := : :: ·   △ · ::: | ¶         AaBbCcDc         AaBbCcDc         A           *         1 Standaard         1 Geen afs | ABBC( AaBbCcE<br>Kop 1 Kop 2            | n Zoeken →<br>abc Vervangen<br>Selecteren → |
| Klembord 🕫 Lettertype                                                                                                    | r <sub>ie</sub> Alinea                                                     | r <sub>a</sub> Stijlen                                                                           | ra ra                                   | Bewerken 🔥                                  |
|                                                                                                    |                                                                            |                                                                                                  |                                         |                                             |
| 🕅 🖯 🏷 🖓 🖓                                                                                                    | Map1 - E                                                                   | cel                                                                                              |                                         | ? 🖻 – 🗆 🗙                                   |
| BESTAND START INVOEGEN PAGINA-INDEL                                                                                                    | ING FORMULES GEGEVENS O                                                    | CONTROLEREN BEELD                                                                                |                                         | Erwin Olij 👻 🌆                              |
| $\begin{array}{c c} & & & \\ & & & \\ & & & & \\ & & & \\ & & & \\ & & & \\ & & & \\ & & & \\ & & & \\ & & & \\ & &$ | = =                                                                        | <ul> <li></li></ul>                                                                              | Invoegen ▼<br>Verwijderen ▼<br>Opmaak × | τ -<br>δ -                                  |
| Klembord 🕫 Lettertype 🕫                                                                                                    | Uitlijning 🕞 Getal                                                         | rs Stijlen                                                                                       | Cellen Bewerk                           | en 🔺                                        |
|                                                                                                    |                                                                            |                                                                                                  |                                         |                                             |
| 📴 📅 🐬 🕫                                                                                                    | Agenda - Outlook-gegeve                                                    | nsbestand - Outlook                                                                              |                                         | ? 团 – 🗆 🗙                                   |
| BESTAND START VERZENDEN/ONTVANGEN                                                                                                    | MAP BEELD                                                                  |                                                                                                  |                                         |                                             |
| Nieuwe Nieuwe Nieuwe Nieuwe vergadering vergadering                                                                                                    | g Volgende<br>7 dagen                                                      | Agenda Agendagr<br>openen -                                                                      | oepen Agenda via e-<br>mail verzenden   | Personen zoeken                             |

En het lint van Excel.

Het lange lint met opdrachten van Word 2013.

Hier is het lint van Outlook. De meeste opdrachten van Office 2003 zijn er nog wel – al hebben ze soms een nieuwe naam gekregen – maar ze zijn elders opgeborgen. Het is wennen voor oud-gedienden.

|                   | 😰 🔒 🕤 🕬        | ा ए =                       |                                        | Presen                | tatie1 - PowerPoint         |             |                                   |         | ? 표             |                        | ×  |
|-------------------|----------------|-----------------------------|----------------------------------------|-----------------------|-----------------------------|-------------|-----------------------------------|---------|-----------------|------------------------|----|
|                   | BESTAND START  | INVOEGEN ONTWERPEN          | OVERGANGEN                             | ANIMATI               | ES DIAVOORST                | ELLING C    | ONTROLEREN BEE                    | LD      | E               | rwin Olij 👻            |    |
| PowerPoint en het | Nieuwe Tabel   | Afbeeldingen                | I Vormen *<br>T SmartArt<br>II Grafiek | Apps voor<br>Office * | Hyperlink Actie             | Opmerking   | Tekstvak Koptekst en<br>voettekst | WordArt | Ω<br>lymbolen M | 4)<br>ledia            |    |
| lint.             | Dia's Tabellen | Afbeeldingen                | Illustraties                           | Apps                  | Koppelingen                 | Opmerkingen | Tekst                             |         |                 |                        | ^  |
|                   | BESTAND START  | ; ∓<br>INVOEGEN TEKENEN GE  | SCHIEDENIS                             | Naai                  | mloos - OneNote<br>EN BEELD | 20          |                                   |         | ? Œ<br>E        | I — 🗆<br>rwin Olij - I | ×  |
| Lint van OneNote. | 🔟 Notitieb     | olok van Erwin 👻 🛛 Losse no | tities Nieuwo                          | e sectie 1            | +                           |             |                                   | Zoeke   | n (Ctrl+E)      |                        | ρ. |

De opdrachten zijn taakgericht ingedeeld. Dit betekent dat ze tevoorschijn komen – of onder handbereik zijn – op het moment dat u een bepaalde taak uitvoert. Klik op een tabel en de **Hulpmiddelen voor tabellen** verschijnen, klik op een grafiek en de **Hulpmiddelen voor grafieken** springen in beeld, klik op een afbeelding en de **Hulpmiddelen voor afbeeldingen** worden bereikbaar.

De hoofdbestanddelen van het lint zijn:

- **Tabbladen** De toepassingen hebben meerdere tabbladen. U vindt de tabs boven in het lint. Klik op een tab om een verscholen tabblad te bekijken. Elk tabblad is gevuld met functies die bij elkaar horen.
- Groepen Een tabblad is onderverdeeld in thematische groepen. Het tabblad
   Start van Word kent onder meer de groepen Klembord, Lettertype en Alinea.
- **Opdrachten** De groepen bevatten knoppen, invoervakken en menu's.

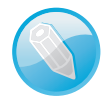

**Echt geen menu's** Nee, de menu's van Office 2003 (en ouder) bestaan echt niet meer. U zult het met de opdrachten in het lint moeten doen. Er is geen 'achterdeurtje' naar menubalken.

| 🛛 🖬 🗧     | o • (5 ÷                                                        |             |
|-----------|-----------------------------------------------------------------|-------------|
| ESTAND    | START INVOEGEN ONTWERPE                                         | N PAGINA-IN |
| <b>1</b>  | Calibri (Hoofi - 11 - A A A                                     | • 🔌 🗄 • 🛔   |
| vlakken   | B $I \sqcup \neg abe x_2 x^2$ $\land \neg \overset{av}{\simeq}$ |             |
| lembord 🗔 | Lettertype                                                      |             |
| L · X · · | 1 2 3 4                                                         |             |
|           |                                                                 | Lettertype  |
| 7         | L <u>e</u> ttertype Gea <u>v</u> anceerd                        |             |
|           |                                                                 |             |
|           | Lettertype:                                                     | Tekenstijl: |
| 1         | +Hoofdtekst                                                     | Standaard   |
|           | +Hoofdtekst                                                     | ▲ Standaard |
|           | +Koppen                                                         | Cursief     |
|           | Adobe Arabic                                                    | Vet         |
|           | Adobe Caslon Pro                                                | Vet Cursief |
|           | Adobe Caslon Pro Bold                                           | ×           |

Klik op het startpictogram om een venster met aanvullende instellingen te openen.